## FONCTIONNEMENT de l'ALFANO pour Moto Ecole V 3.02

Cet appareil va vous permettre d'enregistrer les points GPS en C6 et C7 du parcours. Une fois ces points enregistrés, l'élève pourra alors effectuer le parcours avec la moto et les vitesses seront enregistrées au passage des points C6-1, C7 et C6-2. Vous pourrez ensuite consulter les résultats.

Pour allumer le système ALFANO, appuyez sur le bouton en bas à droite pendant 1 seconde. En relâchant le bouton, l'affichage apparaît.

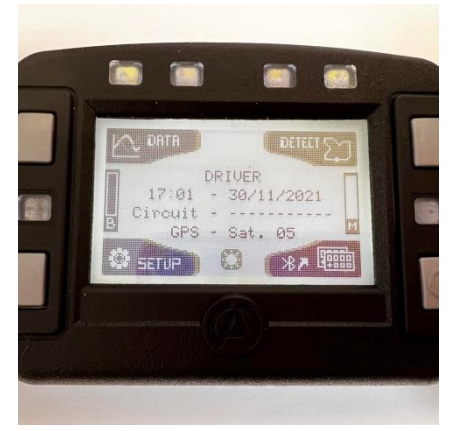

Avant toute utilisation des fonctionnalités MOTO-ECOLE, merci de vous assurer que l'appareil a **au minimum** 8 satellites en réception GPS = **GPS – Sat. 08.** 

C'est pour cela que nous avons fait le choix de ne pas aller tout de suite dans le menu moto-école.

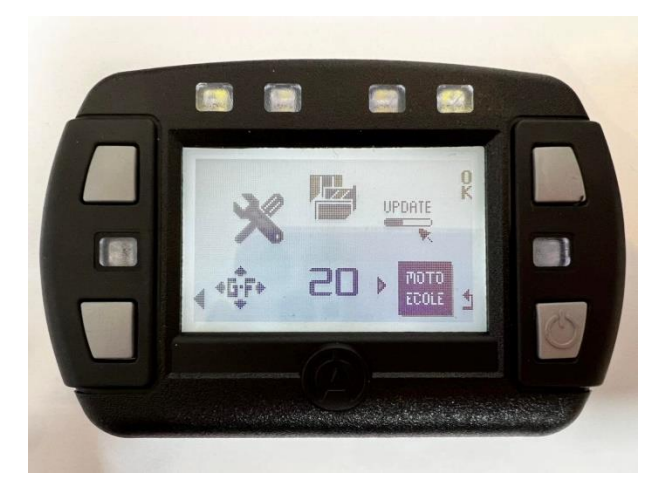

En appuyant sur le menu SETUP, vous accédez à tous les menus de l'appareil. Il faut naviguer à l'aide des boutons jusqu'au menu 20 - MOTO ECOLE. Puis validez en haut à droite par « OK ».

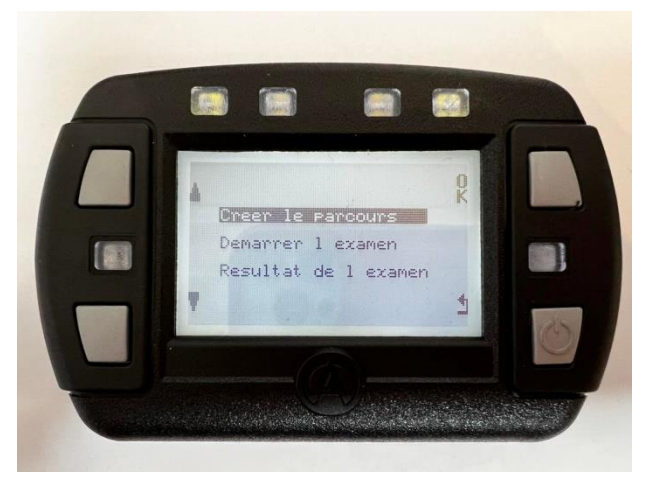

Choisissez « Créer le parcours » pour définir les points C6 et C7.

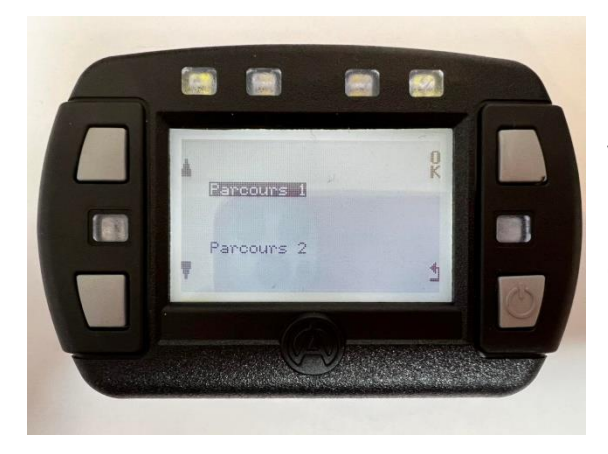

Vous avez le choix entre Parcours 1 et Parcours 2. Parcours 1 pour un départ à droite Parcours 2 pour un départ à gauche Ou l'inverse, comme vous le voudrez. Pour valider le menu faite « OK ».

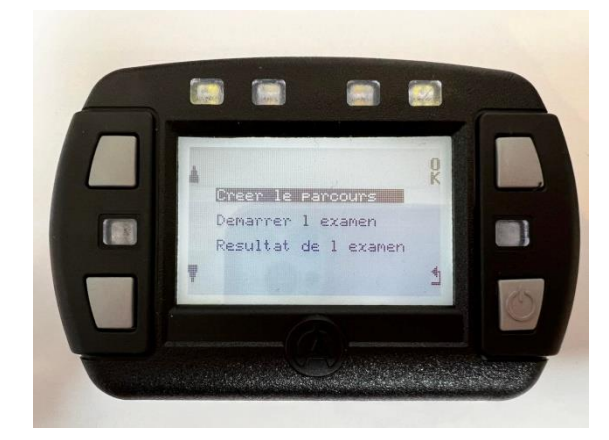

Ici 3 invitations. Il faut tout d'abord « Créer le parcours » Pour valider le menu faite « OK ».

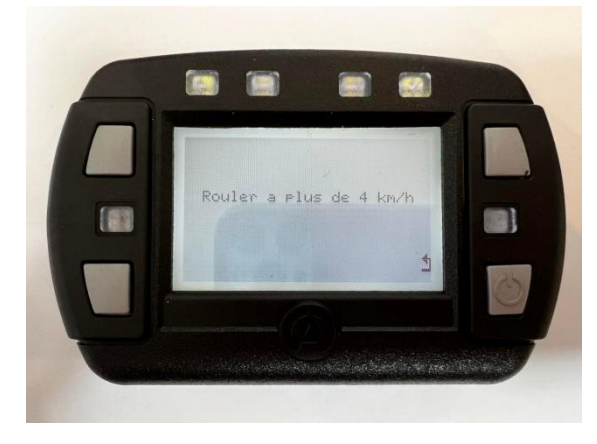

Pour enregistrer les points GPS avec précision, il faut « rouler » ou « marcher » à plus de 4 km/h. Une fois cette consigne respectée, l'affichage va changer et la valeur C6-1 va apparaitre à l'écran. Enregistrez le point C6-1 lorsque vous passez sur ce point en appuyant sur le bouton en haut à droite « OK ». Puis il y aura l'invitation pour enregistrer de la même façon les points C7 (au fond du parcours) et C6-2 (au retour).

**Une fois ces 3 points GPS validés, votre parcours est enregistré**. Cet enregistrement de parcours n'est à faire qu'une fois par site (même lieu, mêmes points GPS).

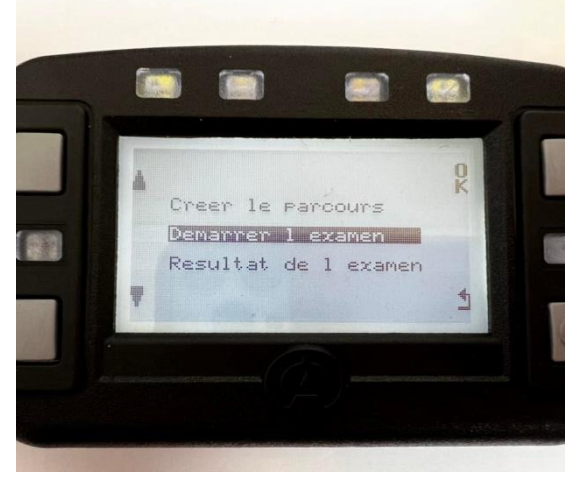

Vous pouvez utiliser ensuite ce parcours pour démarrer l'examen (ou parcours d'entrainement).

Choisir l'invitation « Démarrer l'examen » puis pour valider le menu faite « OK ».

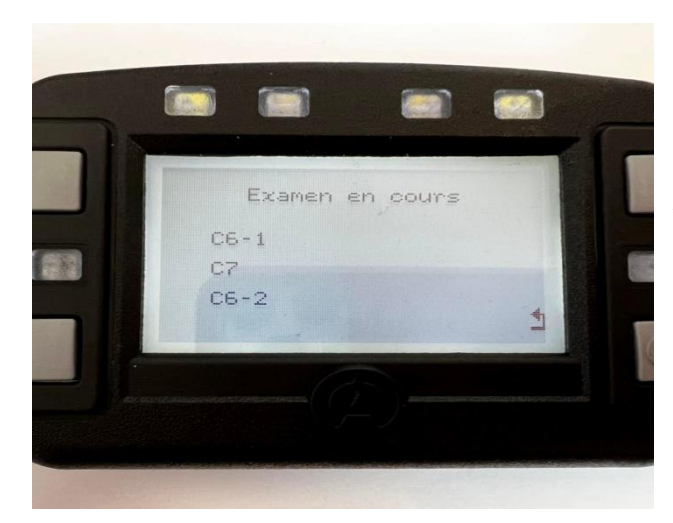

L'élève peut alors effectuer le parcours. A chacun de ses passages sur C6-1, C7 et C6-2, la vitesse sera enregistrée et un signal led blanc s'affichera

- 1 led blanche = vitesse enregistrée en C6-1
- 2<sup>ème</sup> led blanche = vitesse enregistrée en C7
- 3<sup>ème</sup> led blanche = vitesse enregistrée en C6-2

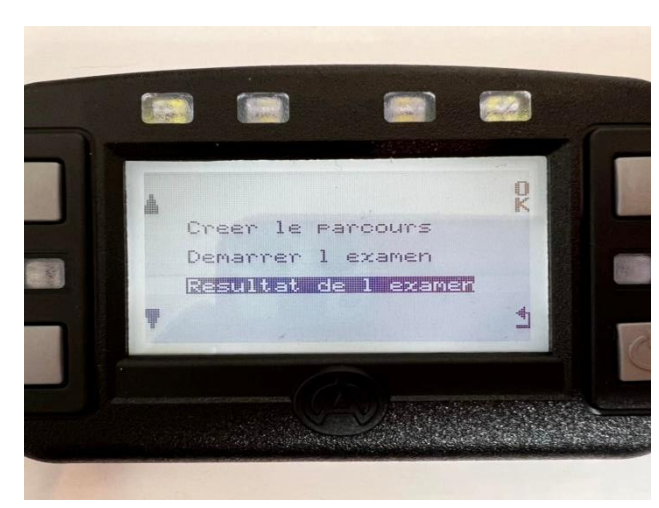

Pour voir les résultats, sélectionnez le menu « Résultat de l'examen » puis pour valider le menu faite « OK ».

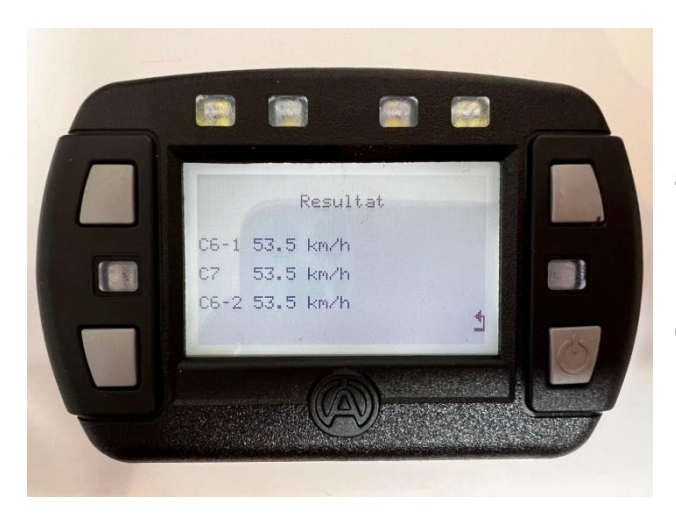

Les vitesses de passage à chacun des points sont ainsi affichées.

Pour quitter le menu, appuyez sur le bouton en bas à droite.

Choisissez ensuite le menu souhaité.